iPhone/iPad 設定手順(Outlook アプリ)

※iPhone(iOS 13.3.1)に搭載されているメールアプリを例に説明します。 なお、iOS 13 を搭載した iPad も同様の手順となります。

1. iOS App Store からOutlook アプリをインストールして開きます。

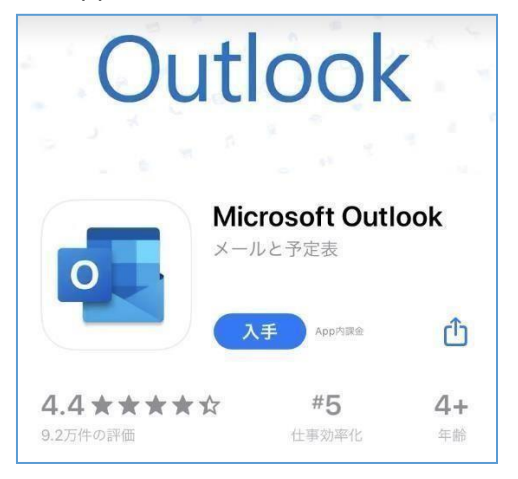

 iOS版 Outlookを使用するのが初めての場合は、アカウントの追加で
「香大ID@kagawa-u.ac.jp」を入力して[Office365 でサインイン]をタップします。 (例:s21a000@kagawa-u.ac.jp)

※初めてでない場合は、[メニュー]を開き、[設定]、[アカウントの追加]、[メールアカウントの追加]の 順にタップします。

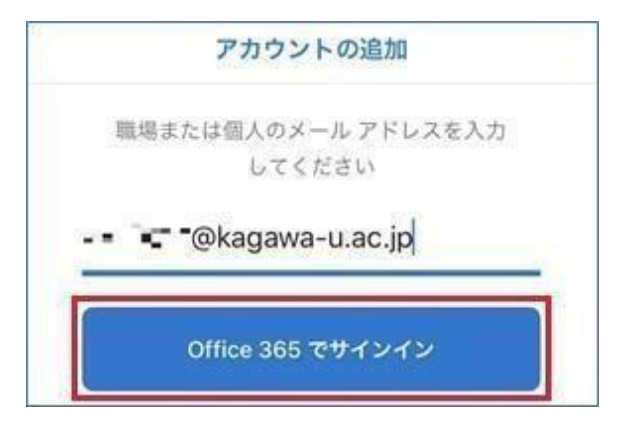

3. 香大ID のパスワードを入力し[サインイン]をタップします。

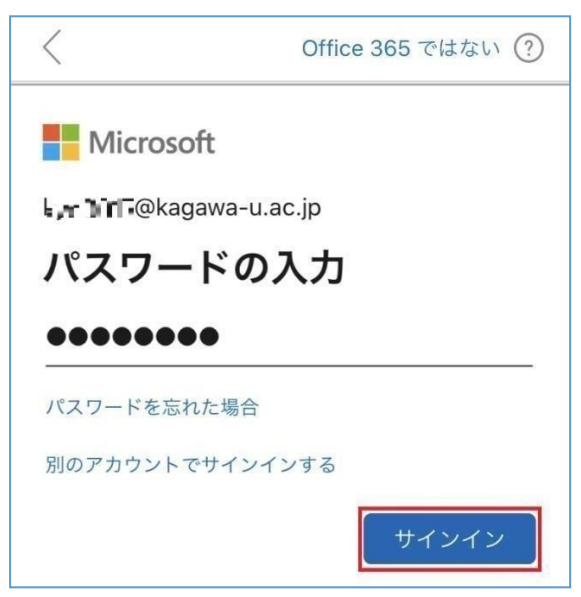

4. 設定したアカウントのメール画面が表示されます。

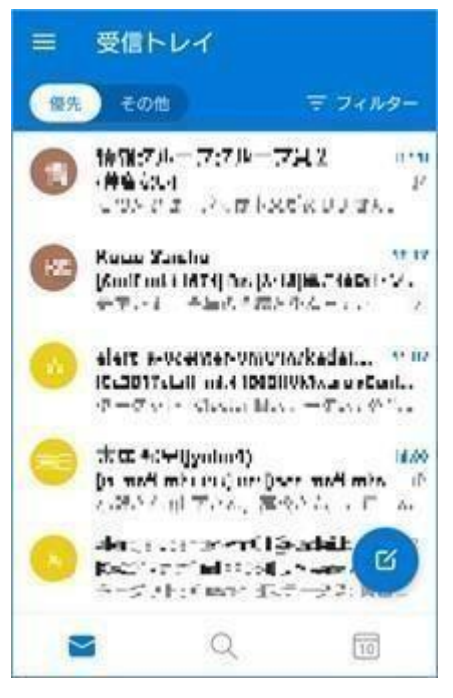

以上で設定は完了です。